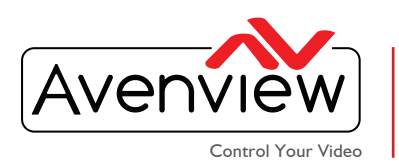

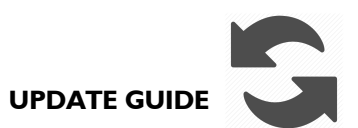

#### CONTROL QUERY UPDATE AND GUIDE FOR THE SC-HDM2-T4KHD

|  | Ξ |  |
|--|---|--|
|  |   |  |

### **ABOUT THIS DOCUMENT**

This document specifies the versions of PC Update Tool and the recommended steps to implement the query function.

Software Version v2016.11.8

The firmware and software versions mentioned in this document has been tested on SC-HDM2-T4KHD Splitter and is fully supported by Avenview.

It is recommended that users read this entire document before attempting the query function update to the SC-HDM2-T4KHD UNITS and fully understand all the steps and procedures outlined in this document.

This document was last updated 15/05/2017

- For further support please contact us at: <a href="mailto:support@avenview.com">support@avenview.com</a>

#### **GENERAL INSTRUCTIONS**

- I. Mini-USB cable is required for connection
- 2. PC Requirements Windows® XP/Windows® 7/Windows® 10
- 3. Ensure your laptop or desktop is plugged into AC power during the testing.

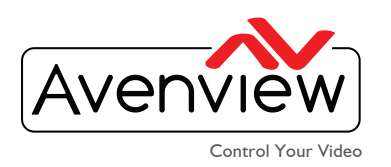

## Please download the latest firmware from Avenview website product page.

To update firmware, please follow below steps for a successful update procedure:

- a) Download PC Control tool and Latest firmware from Avenview website.
- b) Make sure all devices are turned OFF.
- c) Connect the SC-HDM2-T4KHD to Windows PC via Mini-USB cable. (SC-HDM2-T4KHD should be turnef OFF)
- d) Load firmware into the software as shown below under Firmware update section (Press the (...) button Then load the saved .bin file.
- e) Press Burn
- f) Power ON SC-HDM2-T4KHD with the supplied power adapter
- g) Firmware update success message confirms device is updated

| Step 1 - EDID Source                          | Step 2 - Edit EDID      |  |
|-----------------------------------------------|-------------------------|--|
| Load File                                     | Save as                 |  |
| Read EDID from Display1                       | Write EDID into Device  |  |
| Read EDID from Display2                       | Analyze                 |  |
| Create HDMI EDID                              | Read EDID from Device   |  |
| Create DVI EDID                               |                         |  |
| irmware update<br>Firmware version: 2016.11.8 |                         |  |
| C:\Users\mcolecio\Downloads\SC-HE             | 0M2-T4K-1116-HDR\SC-HDN |  |
| Firmware Update Success!                      | Burn                    |  |
|                                               |                         |  |

# Avenview USA Avenview Canada

1100 Military Road, Kenmore, NY 14217151 Esna Park Drive, Units 11 & 12, Markham, ON L3R 3B1Phone: +1.716.218.4100 Fax: +1.866.387-8764Phone: 1.905.907.0525 Fax: 1.866.387.8764info@avenview.comwww.avenview.com